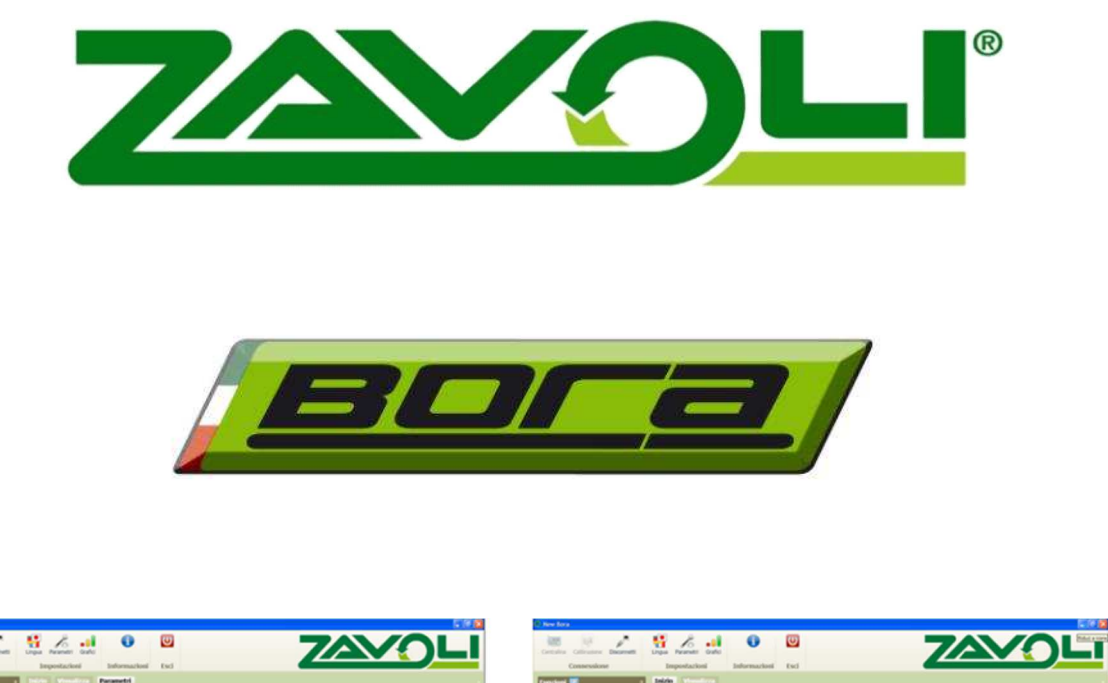

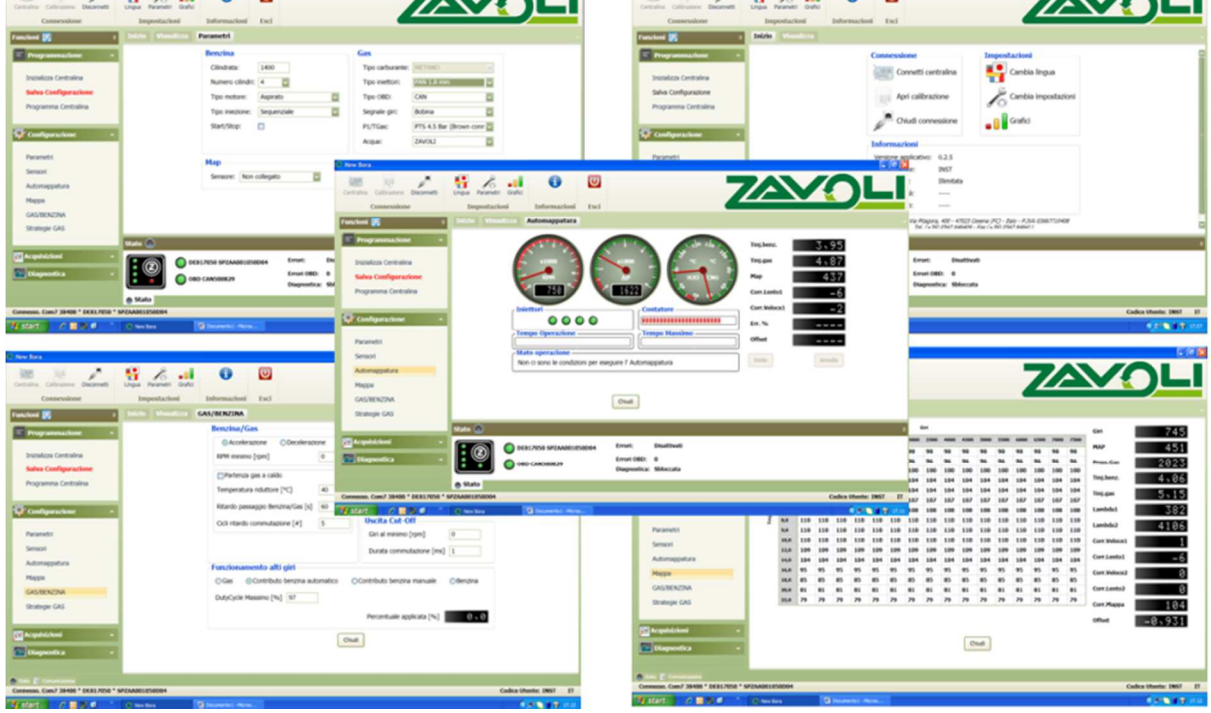

Manual técnico de ajuste do software para o sistema BORA (Instalador)

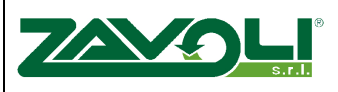

# Prefácio

Este manual não tem o propósito de demonstrar exaustivamente como ajustar o Sistema Zavoli Bora instalado nos diversos veículos, mas servir de material de consulta para o técnico instalador. Esta experiência e controle sobre o programa é dada através de sua utilização continua e através do nosso apoio e suporte técnico.

A ZAVOLI S.r.l. e a WMTM Equipamentos de Gases Ltda. não se responsabilizam no caso das informações contidas neste manual serem utilizadas por pessoas não capacitadas, lembramos que a comercialização, instalação e manutenção do sistema GNV deve ser realizado somente por oficinas credenciadas e homologadas pelo INMETRO

Nos reservamos o direito em alterar este manual sempre que acharmos necessário e sem aviso prévio, a leitura deste manual não isenta os instaladores em contatar nosso suporte técnico para averiguar as informações aqui contidas.

Page 2 of 35

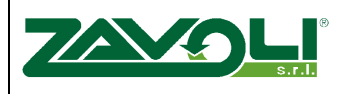

MT-IS-SWI-NWBR-01.02-E dated 19/01/2015

# **Itens principais**

# Pagina

|     | -    | -     | Introducão                           | 4  |
|-----|------|-------|--------------------------------------|----|
| 1.  |      |       | Requisitos mínimos para o computador | 4  |
|     | 1.1  |       | Instalação do Software               | 4  |
| 2.  |      |       | Menu principal                       | 5  |
| 3.  |      |       | Programação                          | 7  |
|     | 3.1  |       | Programação da central               | 7  |
|     |      | 3.1.1 | Instalação da central                | 8  |
|     |      | 3.1.2 | Parametros                           | 10 |
|     |      | 3.1.3 | Sensores                             | 12 |
|     |      | 3.1.4 | Auto mapeamento                      | 13 |
|     |      | 3.1.5 | Salvar Configuração                  | 14 |
|     |      | 3.1.6 | Ajuste da central                    | 15 |
| 4.  |      |       | Mapa tradicional                     | 16 |
| 5.  |      |       | Mapa Simplificado                    | 17 |
| 6.  |      |       | Gas/Gasolina                         | 19 |
| 7.  |      |       | Estratégia Gás                       | 21 |
| 8.  |      |       | Aquisições                           | 23 |
| 9.  |      |       | Historico de Aquisições              | 25 |
| 10. |      |       | Diagnostico                          | 26 |
|     | 10.1 |       | Sistema                              | 26 |
|     | 10.2 |       | Erro                                 | 28 |
|     | 10.3 |       | Dados da Central                     | 28 |
| 11. |      |       | Padrão de código de Erro Bora        | 30 |
| 12. |      |       | Codigo de erro do programa           | 31 |
|     |      |       |                                      |    |

Page 3 of 35

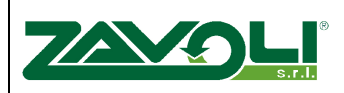

## Introdução

O novo Sistema Zavoli Bora traz uma grande inovação tecnológica no gerenciamento de injeção gás. Essa principal inovação está relacionada a velocidade de resposta da central eletrônica o que otimiza a dosagem de gás permitindo que o instalar tenha facilmente melhores resultados.

## 1. Requisitos mínimos para instalação do software

Sistema Operacional : - Windows XP Service Pack 3, VISTA, Windows 7, Windows or successive versions.

Memoria (ram): - At least 128 Mbyte.

Hard disk: - No mínimo 1 GBytes disponível.

Resolução do Vídeo: - 1024 x 768 ou mais.

## 1.1.Instalação do Software

Para instalar o software, primeiramente verifique se em seu computador existe um programa para descompactar arquivos. Caso não tenha, instale um (WinZip, Win RAR, etc). Em seguida acesse nosso website <u>www.wmtm.com.br</u>, área restrita e baixe o programa Zavoli e suas ferramentas. Localize onde o programa foi salvo, descompacte e instale. Um ícone Zavoli será criado em sua area de trabalho. A partir deste ponto o programa estará pronto para ser utilizado.

Page 4 of 35

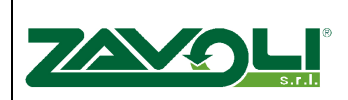

## 2. Menu principal

| U Calibration Diconnect Connection                                                                                                    | Language Parameters Graph Settings | s<br>Informations Exit  |                                                                                                    |  |
|----------------------------------------------------------------------------------------------------|------------------------------------|-------------------------|----------------------------------------------------------------------------------------------------|--|
| etions in the second second se | Begin View Acc                     | uisitions               | Connection       Settings         Connect ECU       Switch Language         Open Calibration       Change settings         End connection       Change settings         Information       Change settings         Program Version:       0.3.2         Used Id:       INST         Lincore Tune:       Infinited |  |
| Self-Calibration<br>Map (Map Easy)<br>GAS/PETROL<br>GAS Strategies<br>Acquisitions                                                                                                    | •                                  |                         | Valid for Days:<br>Days Left:<br>Zavoli SRL - Via Pitogora, 400 - 47023 Cesena (FC) - Italy - P.IVA 03667710408<br>Tel. (~39) 0547 646409 - Fax (~39) 0547 646411<br>web: www.zavoli.com - email: zavoli@zavoli.com                                                                                              |  |
| Diagnostic                                                                                                    | Status 🛞                           | DE817050 SPZAA002050D06 | Errors: 0<br>OBD Errors:<br>Diagnostic: Unblocked                                                                                                    |  |

Fig. 2-1

Assim que abrir o programa aparecerá uma tela conforme a fig. 2-1. Todas as informações disponíveis aparecerão de forma simplificada e intuitiva.

A versão do software pode ser verificada no quadro central

No rodapé, outras informações importantes conforme, Figure 2-2:

| Connected Com2 38400 * DE817050 * SPZAA001050D04 | Us       | ser ID: INST | EN |
|--------------------------------------------------|----------|--------------|----|
|                                                  | Fig. 2-2 |              |    |

1. É indicado se a central está conectada ou não.

Quando o programa está aberto, automaticamente irá iniciar a conexão com a central. Caso não se conecte com a central uma mensagem de erro irá aparecer.

Se isso ocorrer, verificar:

- Se o cabo está conectado a central e ao computador,
- Se a central está conectada a bacteria,
- Se o veículo está em funcionamento ou com o contato ligado
- Se a versão do software é compativel com o equipamento instalado.

Page 5 of 35

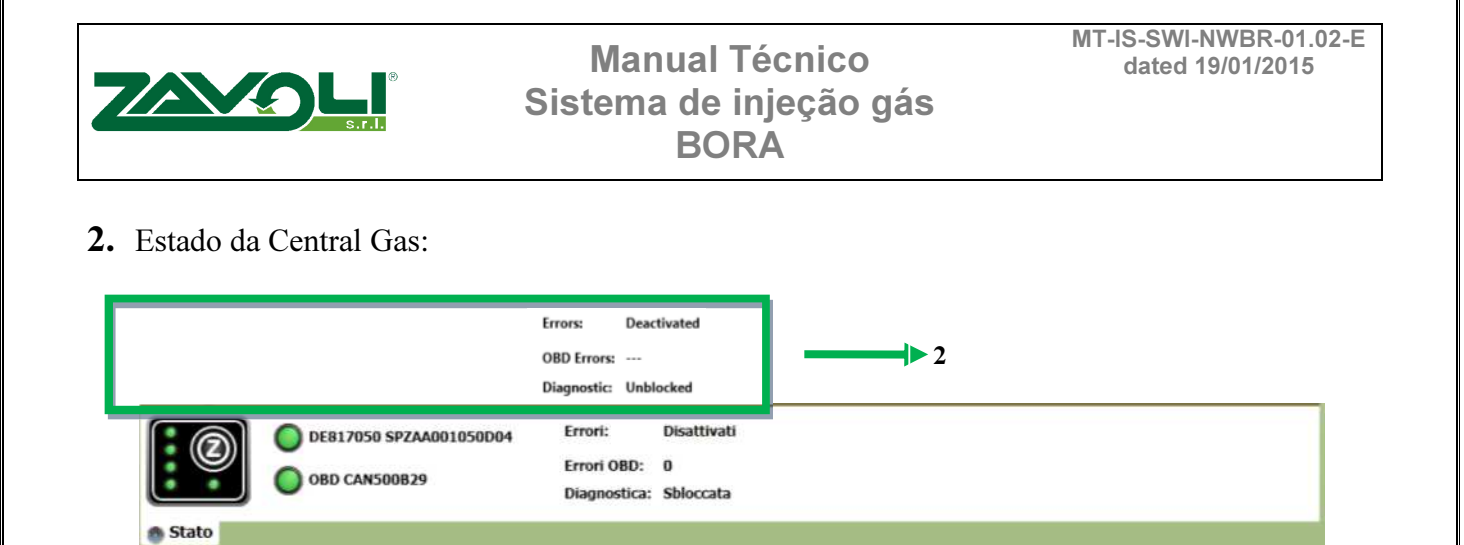

- Estado de comutação
- Presenca de erros
- Versão do software da central.

As informações da central estarão dispostas conforme Figure 2-3:

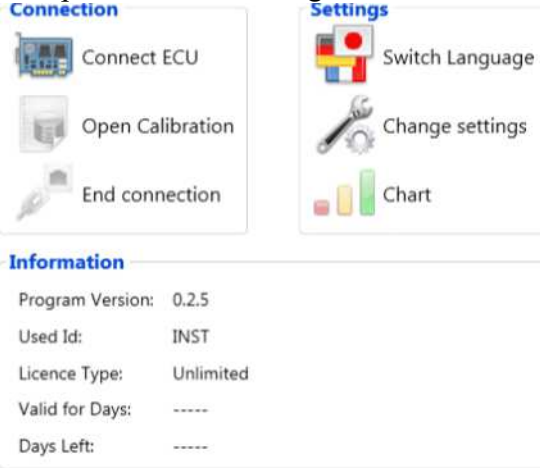

Fig.2-3

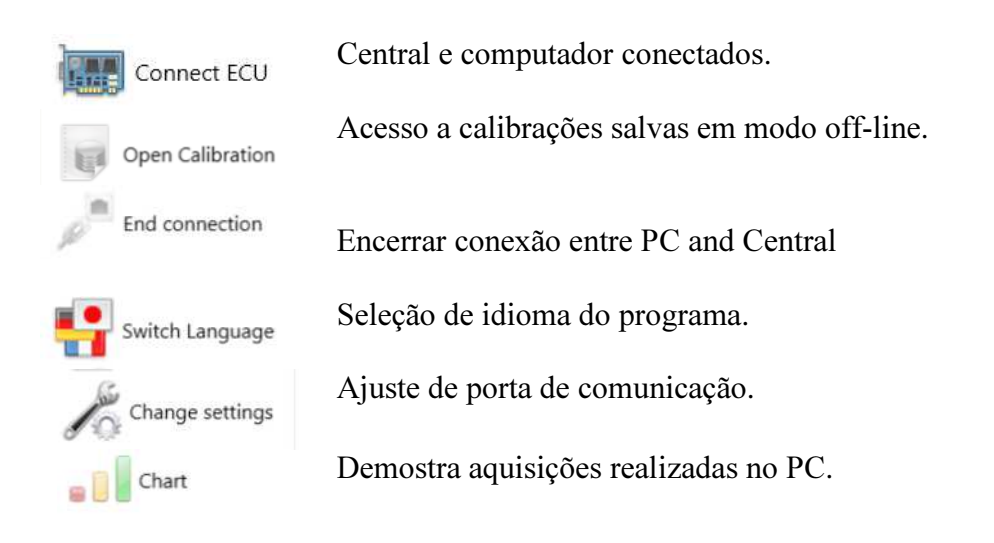

ZAVOLI s.r.l. Via Pitagora n° 400 47521 CESENA Hamlet Case Castagnoli (FC) Italy Tel. 0547/ 646409 – Telefax 0547 / 646411 Website: www.zavoli.com E-mail: zavoli@zavoli.com

#### Page 6 of 35

| Information      |           |  |
|------------------|-----------|--|
| Program Version: | 0.4.0     |  |
| Used Id:         | MLomb     |  |
| Licence Type:    | Unlimited |  |
| Valid for Days:  |           |  |
| Days Left:       |           |  |
|                  |           |  |

Através do quadro acima é possível obter informações do programador da calibração

#### 3. Programar

A programação do Sistema BORA foi baseada em 2 diferentes tipos de arquivos:

- 1. Arquivo .S19
- 2. Arquivo .ZCL.

Arquivos com extensão S19 contém os algoritmos e estratégias utilizadas pelo Sistema BORA. Todas as vezes que uma calibração é modificada são atualizados os arquivos S19 com a versão mais recente.

Os Arquivos com extensão .ZCL contém as características do veículos e do mapa. Por exemplo, aspirado, turbo, parâmetros do mapa, calibração dos sensores e etc.

#### 3.1. Programação da central eletronica

Se a central eletrônica precise ser programada selecione iniciar central no menu principal. Dois diferentes modos de programação serão:

- Inicializar central
- Programar central

#### 3.1.1. Inicializar central

A inicialização da central é realizada quando há uma nova instalação e não existe calibração já realizada. Todas as vezes que optar em utilizar essa opção a programação volta ao início de seu procedimento, onde deverá escolher pelo combustível utilizado (Metano ou GLP), lembrando que no Brasil é utilizado METANO, ou seja, GNV, vide fig. 3-1.

Page 7 of 35

| Vor Kord     Vor Kord                                                                                                    |                                     | s.r.l. <sup>®</sup> | Ma<br>Sistem                | nual Técnico<br>a de injeção gás<br>BORA          | MT-IS-SWI-NWBR-01.02-E<br>dated 19/01/2015 |
|----------------------------------------------------------------------------------------------------|-------------------------------------|---------------------|-----------------------------|---------------------------------------------------|--------------------------------------------|
| Concion         Setting:         Information:         Ext           Function:         Image: View Acquisition:         Initialize ECU           Programming         Use         Lif         Image: Culticalization           Program ECU         Use         Configuration         Image: Configuration         Image: Configuration           Program ECU         Lif         Image: Configuration         Image: Configuration         Image: Configuration         Image: Configuration           Parameters         Sensos         Configuration         Image: Configuration         Image: Configuration                                                                                                    | C New Bora                          | anguage Parameters  | Graphs                      |                                                   |                                            |
| Functions Forgeramming     Programming     Program ECU     Save calibration   Pogram ECU     Parameters   Services   Services   Services   Services     Conservice     Dispositive     Dispositive     Dispositive     Dispositive     Conservice     Dispositive     Dispositive <th>Connection</th> <th>Settings</th> <th>Informations Exit</th> <th></th> <th></th>                                                                                                    | Connection                          | Settings            | Informations Exit           |                                                   |                                            |
| Programming   Initialization   Program ECU     Initialization   Parameters   Senors   Senors   Senors   Set-Calibration   Map   Map Easy   GAS/FETROL   GAS/FETROL   GAS/FETROL   GAS/FETROL   Oblignostic     State On   Disgnostic   Terrers: 0 Disstroso srzAd002050006    Fores: 0 Disstroso srzAd002050006    Terrers: 0 Disgnostic Unitalization Disstroso srzAd002050006    Terrers: 0 Disgnostic Unitalization Disstroso srzAd002050006 Errors: 0 Disgnostic Unitalization Disstroso srzAd00205006 Errors: 0 Disgnostic Unitalization Disstroso srzAd00205006 Errors: 0 Disgnostic Unitalization Disstroso srzAd00205006 Errors: 0 Disgnostic Unitalization Disstroso srzAd00205006 Errors: 0 Disgnostic Unitalization Disstroso srzAd00205006 Errors: 0 Disgnostic Unitalization Disstroso srzAd00205006 Errors: 0 Disgnostic Unitalization Disstroso srzAd00205006 Errors: 0 Disgnostic Unitalization Disstroso srzAd00205006 Errors: 0 Disgnostic Unitalization Disstroso srzAd00205006 Errors: 0 Disgnostic Unitalization Disstroso srzAd00205006 Errors: 0 Disgnostic Unitalization Disstroso srzAd00205006 Errors: 0 Disgnostic Unitalization Disstroso srzAd00205006 Errors: 0 Disgnostic Unitalization Errors: 0 Disgnostic Unitalization Errors: 0 Disgnostic Unitalization Errors: 0 Disgnostic                                                                                                    | Functions 🏹                         | a Begin View        | Acquisitions Inizialize ECU |                                                   |                                            |
| Program ECU  Program ECU  Coor  Parameters Self-Calibration Map Bay GAS/PETROL GAS Strategies  Coor  Dignostic  Coor  Dignostic  Coor  Dignostic  Coor  Dignostic  Coor  Dignostic  Coor  Dignostic  Coor  Dignostic  Coor  Dignostic  Coor  Dignostic  Coor  Dignostic  Coor  Dignostic  Coor  Dignostic  Dignostic                                                                                                 | Programming                         |                     |                             | ECU Initialization                                |                                            |
| Parameters   Sensors   Self-Calibration   Map   Map Easy   OCS/PETROL   GAS/PETROL   GAS Strategies                                                                                                    | Program ECU                         |                     |                             | CNG/Methane                                       |                                            |
| Sensors<br>Self-Calibration<br>Map Casy<br>GAS/PETROL<br>GAS Strategies<br>CASS Strategies<br>CASY Diagnostic<br>Competed Com 12 38400* DEBUTION SET AD00200006<br>Competed Com 12 38400* DEBUTION SET AD00200006<br>Competed Com 12 38400* DEBUTION SET AD002000006<br>Competed Com 12 38400* DEBUTION SET AD002000006<br>Competed Com 12 38400* DEBUTION SET AD002000006<br>Competed Com 12 38400* DEBUTION SET AD002000006<br>Competed Com 12 38400* DEBUTION SET AD002000006<br>Competed Com 12 38400* DEBUTION SET AD00200000<br>Competed Com 12 38400* DEBUTION SET AD00200000<br>Com 12 38400* DEBUTION SET AD00200000<br>Com 12 38400* DEBUTION SET AD0020000<br>Com 12 38400* DEBUTION SET AD0020000<br>Com | Configuration ·                     | 3                   |                             |                                                   |                                            |
| Self-Calibration         Map       Bay         Map Easy       GAS/PETROL         GAS/PETROL       GAS/Strategies         Self-Calibrations           Self-Calibrations           Self-Calibrations           Map Easy           Diagnostic           Self-Calibrations           Self-Calibrations           Diagnostic        <                                                                                                    | Sensors                             |                     |                             | COL                                               |                                            |
| Map       O         Map Easy       O         GAS/PETROL       O         GAS Strategies       Control Status         Control Status       O         Diagnostic       O         Diagnostic       O         Diagnostic       O         Diagnostic       O         Diagnostic       O         Diagnostic       O         Diagnostic       O         Diagnostic       O         Diagnostic       O         Diagnostic       Diagnostic         Unblocked       Diagnostic                                                                                                    | Self-Calibration                    |                     |                             |                                                   |                                            |
| Map Easy       ●         GAS/PETROL       ●         GAS Strategies       ●         Image: Diagnostic       ●         Diagnostic       ●         Dela17050 SPZAA002050006       Errors:       0         OBD Errors:        Diagnostic       Unblocked                                                                                                    | Мар                                 |                     |                             |                                                   |                                            |
| GAS/PETROL<br>GAS Strategies<br>CM Acquisitions<br>CM Diagnostic<br>Competed Com 19 38400 * DE812050 1 • SZAA002050006<br>Competed Com 19 38400 * DE812050 1 • SZAA002050006<br>Competed Com 19 38400 * DE812050 1 • SZAA002050006<br>Lee TP: INST                                                                                                    | Map Easy O                          |                     |                             |                                                   |                                            |
| Status @         Diagnostic         Diagnostic         DeB17050 SFZAA002050D06         Errors:         0           OBD Errors:                                                                                                    | GAS/PETROL<br>GAS Strategies        |                     |                             |                                                   |                                            |
| Status **         Status **                                                                                                    | 1971 Acquiritions                   |                     |                             |                                                   |                                            |
| Diagnostic         Dest17050 SPZAA002050D06         Errors:         0           OBD Errors:          OBD Errors:            Diagnostic         Unblocked         Unblocked                                                                                                    |                                     | Status 🛞            |                             |                                                   |                                            |
| Connected Com19 38400 * DE812051 * SPZA4002050006                                                                                                    | Ulagnostic                          |                     | DE817050 SPZAA002050D06     | Errors: 0<br>OBD Errors:<br>Diagnostic: Unblocked |                                            |
| User ID: INST                                                                                                    | Connected. Com19 38400 * DE817050 * | SPZAA002050D06      |                             |                                                   | User ID: INST                              |

Após selecionar Metano, a central imediatamente se inicializa com a parametrização correspondente ao combustível utilizada e segue para o próximo passo.

Page 8 of 35

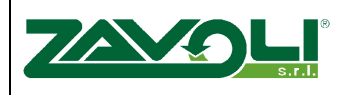

MT-IS-SWI-NWBR-01.02-E dated 19/01/2015

Fig. 3-2 Passo a passo do processo de calibração do sistema.

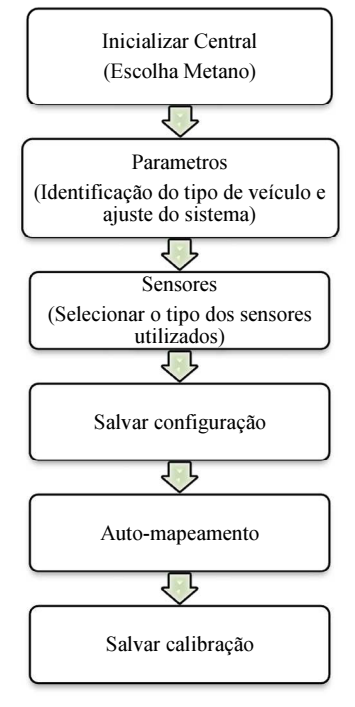

Fig.3-2

Page 9 of 35

# 

## Manual Técnico Sistema de injeção gás BORA

## 3.1.2. Parametros

Este é o Segundo passo da programação; são utilizadas as especificações do veículo e do equipamento instalado. (fig. 3-3).

| 🙆 New Bora                                         |                                |                                   |                          | _8×              |
|----------------------------------------------------|--------------------------------|-----------------------------------|--------------------------|------------------|
| ECU Calibration Diconnect                          |                                |                                   | 7/                       |                  |
| Connection Settings                                | Informations Exit              |                                   |                          |                  |
| Functions 🌠 🕴 Begin View Acquis                    | itions Parameters              |                                   |                          |                  |
| Programming ^                                      | Petrol                         | Gas                               |                          | -                |
|                                                    | Cc (litre) 2000                | Carburation type                  | LPG                      |                  |
| Inizialize ECU                                     | Number of Cylinders: 4         | Injectors type:                   | JET 2.6 mm               |                  |
| Save calibration                                   | Engine type: Intaked           | OBD type:                         | Not connected            |                  |
| Program ECU                                        | Injection type: Sequential     | RPM Signal:                       | Coil                     |                  |
|                                                    | Start/Stop                     | Signal pulses                     | Undefined                |                  |
| Connguration                                       | Engine bi-injector:            | P1/Tgas                           | PTS 4.5 Bar (Brown conn) |                  |
| Parameters                                         |                                | Water:                            | ZAVOLI                   | E.               |
| Sensors                                            |                                | Second solenoid valve Diagnostics |                          |                  |
| Self-Calibration                                   | •                              |                                   |                          |                  |
| Мар                                                |                                |                                   |                          |                  |
| Map Easy                                           | Sensor: NOT CONNECTED          |                                   |                          |                  |
| GAS/PETROL                                         |                                |                                   |                          |                  |
| GAS Strategies                                     |                                |                                   |                          |                  |
|                                                    |                                |                                   |                          |                  |
| Acquisitions ~                                     |                                | <b>.</b>                          |                          |                  |
| Diagnostic V Status 😳                              |                                |                                   |                          | Ţ.               |
| DE8                                                | 17050 SPZAA002050D06 Errors: 0 |                                   |                          |                  |
|                                                    | OBD Errors:                    |                                   |                          |                  |
|                                                    | Diagnostic: Unbiocked          |                                   |                          |                  |
| Connected. Com19 38400 * DE817050 * SPZAA002050D06 |                                |                                   |                          | User ID: INST EN |

Fig.3-3

Em particular, informar se o veículo é aspirado ou sobrealimentado (turbo).

Alguns parâmetros são preenchidos automaticamente pelo programa com os valores habituais, entretanto confirme cada quadro, pois essas informações irão influenciar o desempenho do sistema de injeção gás e variam conforme veículo e tipo de equipamento.

#### Informações relacionadas ao veículo

- **Motorização**: cilindrada do veículo. 1400cc, 1600cc, 2000cc, etc. Esta informação é obtida do documento ou nota fiscal do veículo
- Pressione "ENTER" para confirmar os parâmetros inseridos
- No. de Cilindros: é necessário informar quantos cilindros possuem o veículo.(2, 3 ou 4)
- Tipo de motor: aspirado ou sobrealimentado (turbo).
- **Tipo de injeção**: escolha entre sequencial e semi sequencial. Em caso de dúvida, opte em sequencial, caso observe erro, retorne e altere
- **START/STOP**: indicar se o veículo possui a estratégia de desligar automaticamente quando para em transito.
- **Motor Bi-injection**: Selecione esta opção para veículos 4 cilindros que possuem 8 injetores originais. (por examplo Nissan Juke/Nissan Qashqai).

Page 10 of 35

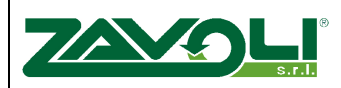

#### **Equipamento GAS**

- **Tipo de Injetor:** indicar o modelo de injector gás instalado e tamanho de giggle, quando aplicavel.
- Tipo OBD: somente para equipamentos com recurso OBD, selecionar não conectado
- Sinal RPM: Permite detectar o ciclo do motor através do fio MARRON.
  - Não Conectado: Selecionar esta opção somente se estiver utilizando sensor MAP ou OEM.
  - Bobina: Selecione esta opção para ler o sinal da bobina, selecione como indefinido
  - Sinal de rotação RPM: Selecione esta opção quando utilizasse o sinal de rotação do veículo
- **P1-Tgas**: Indicar qual o modelo do sensor de pressão e temperatura do gás.
- Sensor água: Selecionar modelo do sensor de temperature de água
- **Diagnostico para segunda válvula automatica:** Deixe desabilitado quando não estiver utilizando duas válvulas solenoides (Azul/ Branco e Preto)

#### MAP

- Não conectado: Selecione esta opção quando utilizar o MAP somente para calibração
- Padrão: .Quando estiver utilizando o MAP gás
- **OEM:** Selecione esta opção quando estiver utilizando o sinal de MAP do veículo (veja abaixo como proceder)

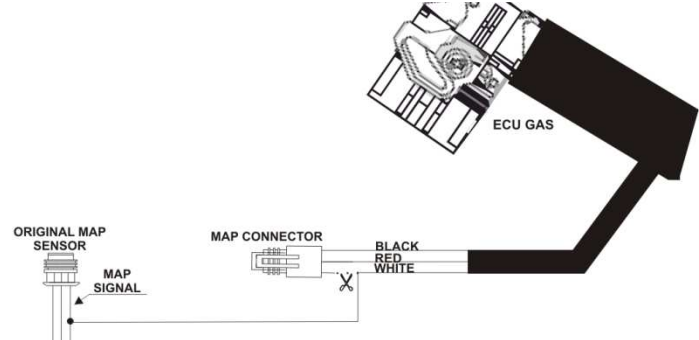

For the correct connection, you will have a variable signal from  $\pm$  0- 5 V.

#### 3.1.3. Sensores

No terceiro passo; deve incluir informações adicionais sobre o sensor de oxigênio, sonda lambda. (fig. 3-4).

Page 11 of 35

| S.r.I.                                                                                                    | Manual Técnico<br>Sistema de injeção gás<br>BORA                                                                                                    | MT-IS-SWI-NWBR-01.02-E<br>dated 19/01/2015 |
|----------------------------------------------------------------------------------------------------|----------------------------------------------------------------------------------------------------|--------------------------------------------|
| Connection Diconnect Connection Settings                                                                                                    | Informations Exit                                                                                                    | ZAVOL                                      |
| Programming         Inizialize ECU         Save calibration         Program ECU         Parameters         Sensors         Self-Calibration         Map         Map Easy         GAS/PETROL         GAS Strategies                                                                                                    | Lambda sensors         NOT CONNECTED         NOT CONNECTED         Level sensor         Zavoli 30k         1/4: 39       Min: 3787         2/4: 60       Max: 13         3/4: 70       Reserve: 7         4/4: 80       Gas level: 12         The defined values will be effective after         Close | Acquire<br>Acquire<br>Acquire              |
| Carlos Constitutions Constitutions Constitutions Constitutions Constitutions Constitution Constitution Consti | B17050 SPZAA002050D06 Errors: 0<br>OBD Errors:<br>Diagnostic: Unblocked                                                                                                    |                                            |
| Connected. Com19 38400 * DE817050 * SPZAA002050D06                                                                                                    | Fig 2.4                                                                                                    | User ID: INST                              |

## <u>Sensor de oxigênio - Lambda</u>

Neste etapa deverá verificar o tipo de sonda utilizado no veículo

Para obter o sinal da sonda, deverá utilizar o fio roxo. O sinal do veículo não deve ser interrompido e apenas utilizamos o sinal (o fio cinza, quando tiver, deixe disconectado).

- Padrão: 0-1 Volt; 0-5 Volt; 0,8-1,6Volt.
- Padrão invertido: 5-0 Volt.
- UEGO o programa não está preparado para ler este tipo de sonda, não conecte o fio roxo
- Não conectado: selecione esta opção quando ofio roxo está desligado.
- **Padrão emul.:** selecione esta opção apenas quando for solicitado por um técnico da WMTM. Está opção é utilizada em casos específicos e somente em equipamentos que possuem essa estratégia.

#### Sensor de nível (manômetro)

Este ajuste serve para que a chave comutadora informe corretamente o valor lido pelo sensor de nivel (manômetro).

- Zavoli 30K: sensor fornecido pela ZAVOLI não utilizado para o mercado Brasil.
- **0-90:** utilize esta opção para manômetro resistivo 0-900hms.
- 1050: utilize esta opção para o manômetro modelo AEB1050
- 1090: utilize esta opção para o manômetro modelo AEB1090
- 807: utilize esta opção para o manômetro modelo AEB807
- Sensata HP: utilize esta opção para utilizar o sensor de pressão SENSATA

Page 12 of 35

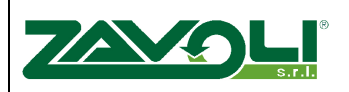

- **Não Padrão:** Esta opção poderá ser utilizada para qualquer modelo de manômetro que utilize uma variação de resistência em Ohms, ou seja, um valor mais baixo vazio em outro valor mais alto cheio.
- **Invertido Não Padrão:** Esta opção poderá ser utilizada para qualquer modelo de manômetro que utilize uma variação de resistência em Ohms, ou seja, um valor mais alto vazio em outro valor mais baixo cheio
- **TA HP:** utilize esta opção para o manômetro da TA. Modelo padrão comercializado mercado Brasil

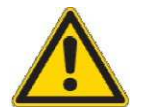

Atenção: Para que o ajuste acima seja feito corretamente é necessário que a ligação elétrica esteja correta.

#### 3.1.4. Auto-mapeamento

Antes de iniciar o auto-mapeamento do Sistema BORA, verifique se o sinal de MAP está presente O Auto-mapeamento consiste em adquirir as condições que o motor opera em marcha lenta, calculando a quantidade adequada de gás. Este calculo, é realizado sem intervenção do instalador. Logo que o auto-mapeamento é iniciado é demonstrado no programa como pode ser verificado na fig. 3-5.

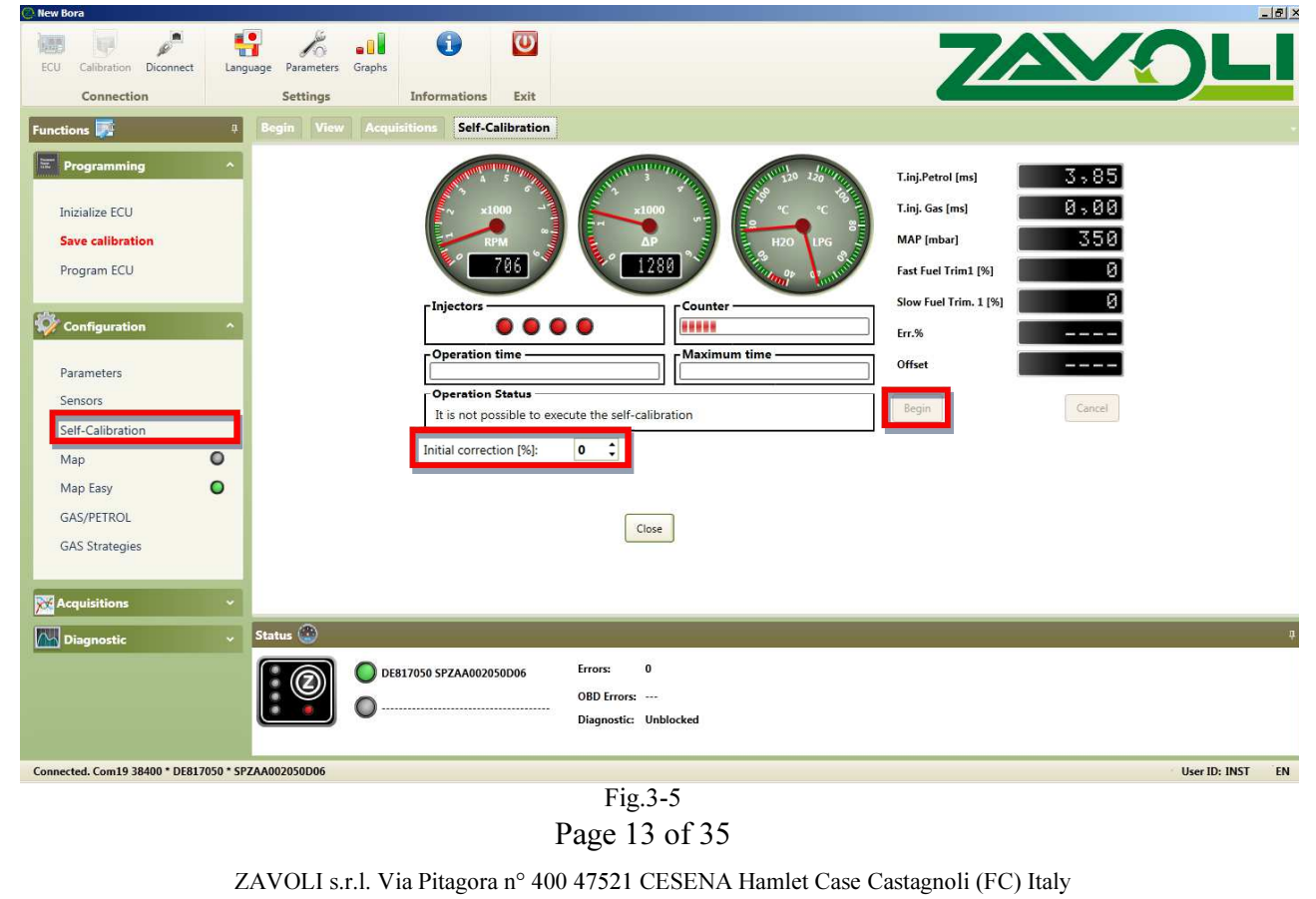

Tel. 0547/ 646409 – Telefax 0547 / 646411

Website: www.zavoli.com E-mail: zavoli@zavoli.com

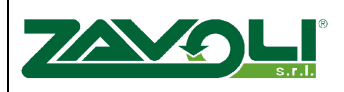

MT-IS-SWI-NWBR-01.02-E dated 19/01/2015

Este processo de auto-mapeamento sofre variação de duração de tempo, devido aos diferentes modelos de veículo, devido ao dimensionamento de gigle. Caso observe durante o auto-mapeamento valores de erro acima de 10% e a calibração esteja demorando mais que o normal (acima de 5min) confirme se a ordem dos injetores está correta e se o dimensionamento do gigle foi correto.

# Atenção: no fim do procedimento o valor de off-set deve ser negative, caso isso não ocorra, repetir a operação, caso persistir o erro verificar novamente a instalação.

Mesmo que o auto-mapeamento não seja concluído é possível interromper o processo e salvar, para que possa investigar e realizar uma nova calibração com mais detalhes utilizando outros recursos presente em outras telas do programa.

*Correção Inicial:* É o parametro com que o sistema BORA inicia o procedimento de automapeamento. O valor pré definido -20. Variando esse valor negativamente estará iniciando a calibração com a mistura mais pobre.

Recomendamos modificar esse paramentros apenas com o auxílio dos técnicos da WMTM

#### 3.1.5. Salvar Configuração

Após concluir essa etapa o programa solicita que seja salvo, fig. 3-6.

| New Bora                      |                                                                                                    |                                                                                                    |                                                   |                                                                                                  | _ 8        |
|-------------------------------|----------------------------------------------------------------------------------------------------|----------------------------------------------------------------------------------------------------|---------------------------------------------------|--------------------------------------------------------------------------------------------------|------------|
| ECU Calibration Diconnect     | Language Parameters                                                                                                    | Graphs                                                                                                    |                                                   | ZAVO                                                                                             |            |
| inctions 🛒                    | 4 Begin View                                                                                                    | Acquisitions Parameters                                                                                        |                                                   |                                                                                                  |            |
|                               | <ul> <li></li> <li></li> <li><td>Petrol<br/>Cc (litre) 2<br/>Save Calibration<br/>Manufacturer:<br/>Model:<br/>Name:<br/>2 zavolitest3:zcl<br/>Note: 3</td><td>Carburation typ</td><td>e LPG V<br/>Not connected V<br/>RPM signal or crankshaft V<br/>TS 4.5 Bar (Brown conn) V<br/>AVOLI V</td><td></td></li></ul> | Petrol<br>Cc (litre) 2<br>Save Calibration<br>Manufacturer:<br>Model:<br>Name:<br>2 zavolitest3:zcl<br>Note: 3 | Carburation typ                                   | e LPG V<br>Not connected V<br>RPM signal or crankshaft V<br>TS 4.5 Bar (Brown conn) V<br>AVOLI V |            |
| GAS Strategies                | V Status 🏵                                                                                                    | DE817050 SPZAA002050D06                                                                                        | Errors: 0<br>OBD Errors:<br>Diagnostic: Unblocked |                                                                                                  |            |
| onnected. Com19 38400 * DE817 | 050 * SPZAA002050D06                                                                                                    |                                                                                                    |                                                   | Use                                                                                              | r ID: INST |
|                               |                                                                                                    |                                                                                                    | Fig.3-6                                           |                                                                                                  |            |

1 Pressione e selecione se vai sobre escrever uma calibração ou terá uma nova.

2 O nome salvo aparecerá em cinza.

Page 14 of 35

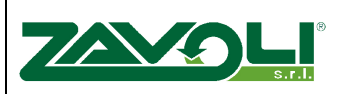

**3** Nesta área poderá inserir informações adicionais que poderão ser consultadas no menu "Informações da central".

#### 3.1.6. Programação da central eletrônica

Selecionar Programar central quando precisar colocar uma calibração já salva previamente.

|                                                                                                    |               | - 미 즈   |
|----------------------------------------------------------------------------------------------------|---------------|---------|
| ECU     Calibration     Diconnect       Language     Parameters       Graphs     Informations       Exit                                                                                                    | VOL           |         |
| Functions 🌠 🕴 Begin View Acquisitions Program ECU                                                                                                    |               |         |
| Research         Manufacturer:         Model:         Save calibration         Program ECU         Show calibration by installation         © Configuration         Qarameters         Sensors         Sensor <t< td=""><td></td><td>а.<br/>С</td></t<>                                                                                                    |               | а.<br>С |
| Map Easy     Image: Constraint of the second second s | 1             |         |
| View Diagnostic       View W         Image: Diagnostic       Image: Diagnostic         Image: Diagnostic       Image: Diagnostic         Image: Diagnostic       Image: Diagnostic         Image: Diagnostic       Image: Diagnostic         Image: Diagnostic       Image: Diagnostic         Image: Diagnostic       Image: Diagnostic         Image: Diagnostic       Image: Diagnostic                                                                                                    |               | 4       |
| Connected. Com19 38400 * DE817050 * SPZAA002050D06                                                                                                    | User ID: INST | EN      |

Fig.3-7

Nossa recomendação é que seja realizada uma nova calibração sempre que esteja realizando uma instalação, pois cada veículo, cada instalação possui suas particularidades. Entretanto é possível descarregar uma calibração previamente realizada, este recurso poderá ser utilizado na investigação de defeitos e verificações de funcionamento.

## 4. MAPA

Nesta etapa poderá modificar a dosagem de gás em cada situação de rpm e valor de map através de números de referência, sem unidade, onde valores mais altos indicam maior quantidade de gás, valores mais baixos, menor quantidade de gás, (fig. 4-1).

| 2. New Bora                      |         |                |        |        |        |       |      |      |        |            |         |       |      |       |      |      |      |      |      |                       |       |              | _ 8 × |
|----------------------------------|---------|----------------|--------|--------|--------|-------|------|------|--------|------------|---------|-------|------|-------|------|------|------|------|------|-----------------------|-------|--------------|-------|
| 100 10 10                        |         | K              |        |        | 0      |       | U    |      |        |            |         |       |      |       |      |      |      |      |      |                       |       |              |       |
| ECU Calibration Diconnect        | Langu   | age Parameters | Graphs |        |        |       |      |      |        |            |         |       |      |       |      |      |      |      | 1    |                       |       |              |       |
| Connection                       |         | Settings       |        | In     | format | ions  | Exi  | t    |        |            |         |       |      |       |      |      |      |      |      |                       |       |              |       |
| Functions 🏹                      | 4       | Begin View     |        |        | ns I   | Иар   |      |      |        |            |         |       |      |       |      |      |      |      |      |                       |       |              |       |
| Programming                      | ~       |                |        |        |        |       |      |      |        | Rpm        | n (rpm) |       |      |       |      |      |      |      |      | Rom (rom)             |       | 8            |       |
|                                  |         |                |        | 0      | 500    | 1000  | 1500 | 2000 | 2500   | 3000       | 3500    | 4000  | 4500 | 5000  | 5500 | 6000 | 6500 | 7000 | 7500 |                       | 00    |              |       |
| Inizialize ECU                   | _       |                | 0.0    | 100    | 100    | 100   | 100  | 100  | 100    | 100        | 100     | 100   | 100  | 100   | 100  | 100  | 100  | 100  | 100  | MAP [mbar]            | 22    |              |       |
| Save calibration                 |         |                | 2,0    | 100    | 100    | 100   | 100  | 100  | 100    | 100        | 100     | 100   | 100  | 100   | 100  | 100  | 100  | 100  | 100  | Gas Press. [mbar]     | 161   | 8            |       |
| Program ECU                      |         |                | 3,0    | 100    | 100    | 100   | 100  | 100  | 100    | 100        | 100     | 100   | 100  | 100   | 100  | 100  | 100  | 100  | 100  | T.inj.Petrol [ms]     | 0,0   | 0            |       |
|                                  |         |                | 4,0    | 100    | 100    | 100   | 100  | 100  | 100    | 100        | 100     | 100   | 100  | 100   | 100  | 100  | 100  | 100  | 100  | T.inj. Gas [ms]       | 0.0   | 0            |       |
|                                  |         | -              | 6,0    | 100    | 100    | 100   | 100  | 100  | alue m | odify      | 100     | 100   | 100  | × 100 | 100  | 100  | 100  | 100  | 100  | 1                     |       | 2            |       |
| Configuration                    |         | Ē.             | 7.0    | 100    | 100    | 100   | 100  | 10   | • *    | C          | 1       | 0 +   | 0    | - 00  | 100  | 100  | 100  | 100  | 100  | Lambda1 [mv]          |       | 2            |       |
| Parameters                       |         | ni.Pet         | 8,0    | 100    | 100    | 100   | 100  | 10   |        |            |         |       |      | 00    | 100  | 100  | 100  | 100  | 100  | Lambda2 [mV]          |       | 8            | 25    |
| Sensors                          |         | 2              | 9.0    | 100    | 100    | 100   | 100  | 10   | vait   | ie:        |         |       |      | 00    | 100  | 100  | 100  | 100  | 100  | Fast Fuel Trim1 [%]   |       | 0            | -     |
| Call Calibration                 |         |                | 10,0   | 100    | 100    | 100   | 100  | 10   | 0      |            |         |       |      | 00    | 100  | 100  | 100  | 100  | 100  | Slow Fuel Trim. 1 [%] |       | 8            |       |
| Sell-Calibration                 | -       |                | 12,0   | 100    | 100    | 100   | 100  | 10   |        | honky      |         | Ca    | ncel | 00    | 100  | 100  | 100  | 100  | 100  | Fast Fuel trim 2 (%)  |       | a            |       |
| Мар                              |         |                | 14,0   | 100    | 100    | 100   | 100  | 10   |        | -pp.y      | 100     |       |      | 0     | 100  | 100  | 100  | 100  | 100  | 1030.1001000.2 [70]   |       |              |       |
| Map Easy                         | 2       |                | 18.0   | 100    | 100    | 100   | 100  | 100  | 100    | 100        | 100     | 100   | 100  | 100   | 100  | 100  | 100  | 100  | 100  | Slow Fuel Trim. 2 [%] |       | 8            |       |
| GAS/PETROL                       | _       |                | 20,0   | 100    | 100    | 100   | 100  | 100  | 100    | 100        | 100     | 100   | 100  | 100   | 100  | 100  | 100  | 100  | 100  | Map Corr. [%]         | 10    | 0            |       |
| GAS Strategies                   |         |                | 22,0   | 100    | 100    | 100   | 100  | 100  | 100    | 100        | 100     | 100   | 100  | 100   | 100  | 100  | 100  | 100  | 100  | Offset                | -2,15 | 2            |       |
|                                  |         |                |        |        |        |       |      |      |        |            |         |       | Ì    | Close |      |      |      |      |      |                       |       |              |       |
| Acquisitions                     |         |                |        |        |        |       |      |      |        |            |         |       | _    |       |      |      |      |      |      |                       |       |              |       |
| Diagnostic                       | ~       | Status 🕙       |        |        |        |       |      |      |        |            |         |       |      |       |      |      |      |      |      |                       |       |              | ą     |
|                                  |         |                | 0      | E81705 | 0 SPZA | A0020 | 0D06 |      | Error  | 5:         | 0       |       |      |       |      |      |      |      |      |                       |       |              |       |
|                                  |         |                | õ      |        |        |       |      |      | OBD    | Errors:    |         |       |      |       |      |      |      |      |      |                       |       |              |       |
|                                  |         |                | 0      |        |        |       |      |      | Diag   | nostic:    | Unblo   | ocked |      |       |      |      |      |      |      |                       |       |              |       |
|                                  |         |                |        |        |        |       |      |      |        |            |         |       |      |       |      |      |      |      |      |                       |       |              |       |
| Connected. Com19 38400 * DE81705 | 0 * SPZ | AA002050D06    |        |        |        |       |      |      |        |            |         |       |      |       |      |      |      |      |      |                       | U     | ser ID: INST | EN    |
|                                  |         |                |        |        |        |       |      |      |        | <b>D</b> ' |         | 1     |      |       |      |      |      |      |      |                       |       |              |       |

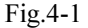

#### Utilizando corretores de mistura:

O processo de adicionar ou reduzir quantidade de gás pode ser auxiliado pelos corretores de mistura. É importante que mantenha os corretores de mistura trabalhem igualmente quando o veículo utiliza combustível liquido ou gás.

#### Utilizando tempo de injeção

Quando não temos os corrretores de mistura para nos auxiliar, é possivel ter como base o tempo de injeção de combustível liquido (Etanol / Gasolina). Esse tempo de injeção de combustível liquido deve permanecer o mesmo (considerando mesma condição de valor de MAP) quando o veículo é comutado a gás.

Page 16 of 35

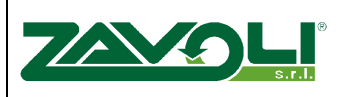

## 5. Mapa facilitado ou simplificado (Easy)

Utilizando esse mapa, o ajuste citado acima é feito automaticamente pelo programa, tornando –se algo muito mais simples para o instalador. fig 5-1.

| New Bora                               |                                                                                                    |               |
|----------------------------------------|----------------------------------------------------------------------------------------------------|---------------|
| Connection                             | Settings Informations Exit                                                                                    |               |
| Functions 🌄 🕴                          | Begin View Acquisitions Map Easy                                                                              |               |
| Programming ^                          | 100- <u></u>                                                                                                  | 0             |
| Inizialize ECU                         | 80-1-100<br>60                                                                                                | 999           |
| Save calibration                       | 40                                                                                                    | 1607          |
| Program ECU                            |                                                                                                    | 0,00          |
| (1)                                    | 8 - 20 -                                                                                                    | 0,00          |
| Configuration ^                        | 40                                                                                                    | 0             |
| Parameters                             | -60 T Lambda2 [mV]                                                                                            | 0             |
| Sensors                                | -100 <sup>4</sup>                                                                                             | 0             |
| Self-Calibration                       | TinjPerrel (m)<br>Fast. Fuel trim. 2 [%]                                                                      | 0             |
| Map Easy                               | 5 100 200 2.50 5.74 5.00 6.25 7.50 6.74 10.00 11.25 12.50 15.74 15.00 16.25 17.50 16.74 Slow Fuel Trim. 2 [%] | 0             |
| GAS/PETROL                             | Warning: Connect the MAP sensor before the acquisition KQp_NotLin_Easy [%]                                    | 0             |
| GAS Strategies                         | petrol Capture Clear Inizializza Petrol Flow [mg/inj]                                                         | 0             |
|                                        | Gas 2 Capture 3 apply                                                                                         |               |
| Acquisitions Y                         |                                                                                                    |               |
| Diagnostic ~                           | Status (1)                                                                                                    |               |
|                                        | DE817050 SPZAA002050D06 Errors: 0                                                                             |               |
|                                        | Diagnostic: Unblocked                                                                                         |               |
| Connected. Com19 38400 * DE817050 * SF | SPZAA002050D06                                                                                                | User ID: INST |

Fig.5-1

Nota: Nestas configurações de mapa, o sinal de sensor MAP deve estar presente.

A correção do mapa é realizada, comparando o funcionamento do veículo com combustível liquido e seu funcionamento a gás.

A primeira aquisição é realizada com o veículo funcionando em combustível liquido (Etanol / Gasolina) obtenha diferentes condições de direção, todas as marchas e condições de cargas, é importante que a barra em vermelho seja totalmente preenchida.

A segunda aquisição deverá ser realizada com o veículo utilizando GNV. Deve respeitar as mesmas condições na aquisição anterior, mesmas condições de dirigibilidade.

No final, ao aceitar a correção do mapa, vai observar que o gráfico sofrerá a alteração, vai perceber também um novo comportamento do veículo funcionando a gás, demonstrando que a correção do mapa foi devidamente figura 5.2.

Page 17 of 35

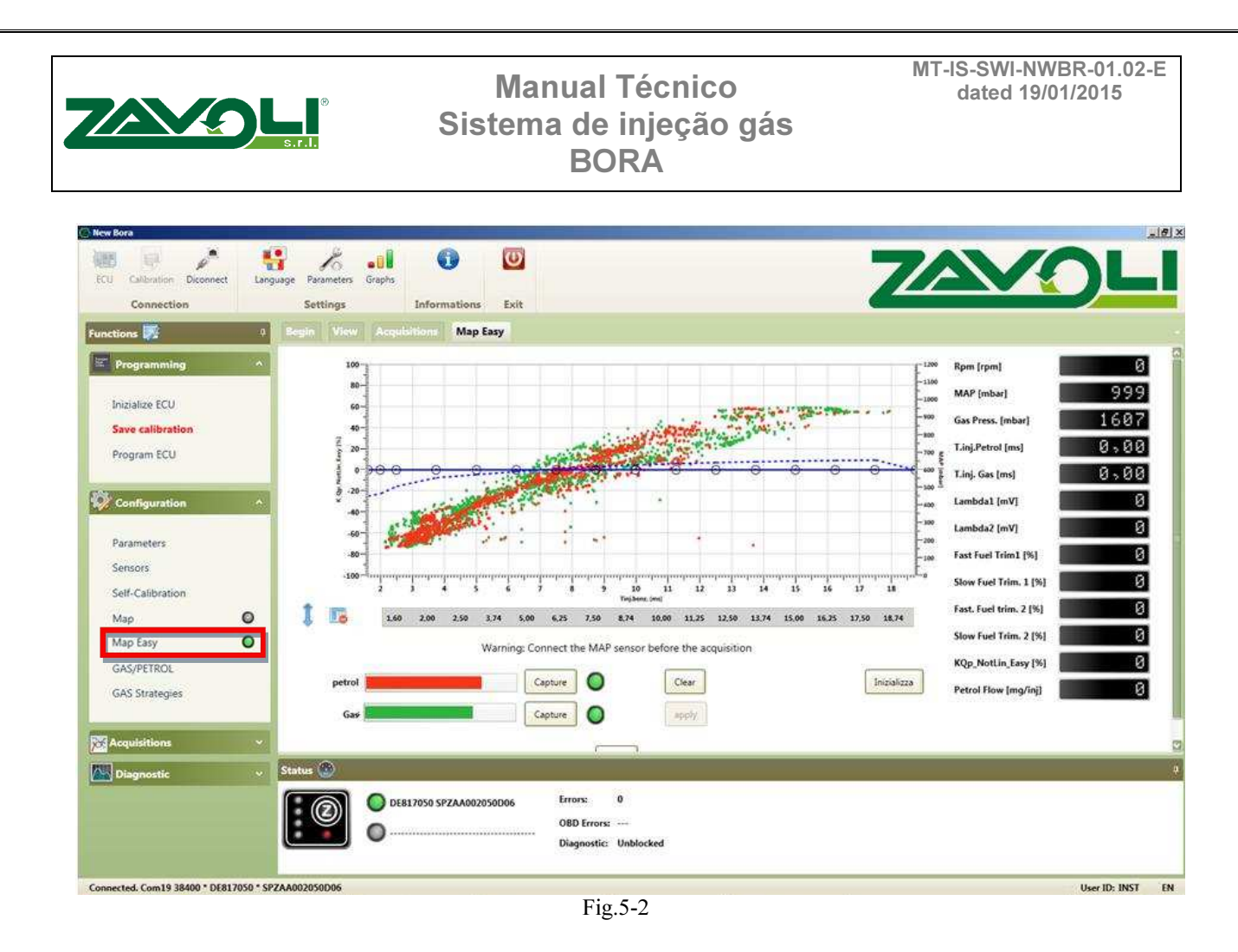

**ATENÇÃO:** Os mapas não poderão ser utilizados simultaneamente, deve escolher com qual modelo deseja calibrar o veículo.

Page 18 of 35

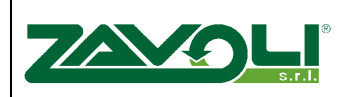

## 6. Gas/Gasolina-Etanol

Neste menu poderá realizar diferentes configurações para a passagem gás-combustível líquido. (fig.6-1)

| 😢 New Bora                                                                                                    |                               |                                      |                                       | _ 8 ×            |
|----------------------------------------------------------------------------------------------------|-------------------------------|--------------------------------------|---------------------------------------|------------------|
| ECU Calibration Diconnect Langua                                                                                                    | age Parameters Graphs         |                                      | 7/                                    |                  |
| Connection                                                                                                    | Settings Informations         | Exit                                 |                                       |                  |
| Functions 🕎 🕴                                                                                                    | Begin View Acquisitions GAS/P | PETROL                               |                                       |                  |
| Programming ^                                                                                                    |                               | Petrol/Gas                           | Limit condition                       |                  |
| Present Concernance of Concernance of Concernance o |                               | Acceleration     O     Deceleration  | Minimum Delta P (mbar) 700            |                  |
| Inizialize ECU                                                                                                    |                               | Minimum RPM (rpm) 0                  | Minimum gas temperature (°C) -10      |                  |
| Save calibration                                                                                                    |                               | Start on gas when warm               | -Idle                                 |                  |
| Program ECU                                                                                                    |                               | Reducer's temperature (°C) 40        | Idle RPM (rpm) 0                      |                  |
| Brand and a second second                                                                                                    |                               | Delay in petrol/gas switching (s) 60 | Working on petrol (s) 10              |                  |
|                                                                                                    |                               | Delay in perior gas switching (s)    | Cut-off Exit                          |                  |
| Parameters                                                                                                    |                               | Delay switching cycles [#] 3         | Idle RPM (rom) 0                      |                  |
| Sensors                                                                                                    |                               |                                      | Length of switching (ms) 1            |                  |
| Self-Calibration                                                                                                    |                               |                                      |                                       |                  |
| Map 🔘                                                                                                    |                               | High speed operation                 |                                       |                  |
| Map Easy 🔘                                                                                                    |                               | Gas C Automatic petrol contribution  | C Manual petrol contribution C Petrol |                  |
| GAS/PETROL                                                                                                    |                               |                                      | Close                                 |                  |
| GAS Strategies                                                                                                    |                               | -                                    |                                       |                  |
| Acquisitions X                                                                                                    |                               |                                      |                                       |                  |
|                                                                                                    | Startung 🛞                    |                                      |                                       |                  |
| Diagnostic Y                                                                                                    | Status 🐨                      |                                      |                                       | Ť                |
|                                                                                                    | DE817050 SPZAA0020            | 50D06 Errors: 0                      |                                       |                  |
|                                                                                                    | 0                             | Diagnostic: Unblocked                |                                       |                  |
|                                                                                                    |                               |                                      |                                       |                  |
| Connected. Com19 38400 * DE817050 * SPZ                                                                                                    | AA002050D06                   |                                      |                                       | User ID: INST EN |

Fig.6-1

#### **Petrol/Gas**

<u>Aceleração</u>: Poderá ser definido um limite mínimo de rotações para a comutação a gás, por exemplo desejo que a comutação ocorra quando o veículo ultrapassar as condições de temperatura e 1200rpm quando acelerado.

**Deceleração:** Nesta opção é possível determinar um valor máximo de MAP para a comutação, no caso da utilização do variador de avanço essa opção é recomendada afim de evitar problemas durante a comutação, e isso só irá ocorrer quando o veículo não está em condições de cargas.

**<u>Partida quente:</u>**. Quando esta opção é selecionada, quando a temperatura mínima de comutação e o tempo são atendidos, o veículo parte diretamente no gás

**<u>Número de ciclos</u>**: O valor padrão, são 3 ciclos, ou seja, a comutação ocorre cilindro a cilindro a cada 3 ciclos. Quanto maior esse número, maior é o tempo de comutação. Isso interfere na comutação tornando-se mais ou menos suave conforme necessidade.

#### Condição limite

Page 19 of 35

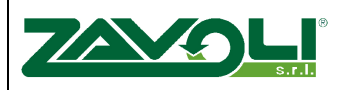

**DeltaP:** Corresponde ao valor mínimo de Delta-P para recomutar a utilizar combustível líquido. O valor pré-definido é 800mbar e não deve ser alterado exceto por recomendação dos técnicos da WMTM.

**Valor minimo de temperatura:** Qunado a temperature do gás cai abaixo de (-10°C valor prédefinido), the sistema recomuta a utilização de combustível liquido.

**Valor minimo de RPM**: Quando é requerido recomutação para combustivel liquido abaixo de um valor de RPM, por exemplo marcha lenta, 1000rpm.

**<u>Tempo na gasolina</u>**:.Determina por quanto tempo a estratégia acima deverá permanecer ativa, após esse período o veículo comuta a gás.

#### Saída de Cut-Off

**Funcionamento em marcha lenta RPMs**: Determina um valor mínimo em rpm para o funciomento a gás. Com o o valor "0" o sistema está sempre a gás.

**Duração de injetadas**: Determina o valor máximo de ativação da estratégia em números de injetadas, considerando o injetor1 como determinante.

Esta estratégia auxilia o controle do veículo no retorno a marcha lenta, em saída de cut-off. Esta estratégia, permite que o veículo permanece com combustível liquido durante alguns segundos quando o acelerador está em relaxo.

#### Alto RPM

Gas: O Sistema funciona 100% gás

#### Automática contribuição de gasolina: (Lack of Gas compensation)

Quando o injetor gás atinge sua capacidade de utilização próximo a sua capacidade de injeção (100%) é possivel que o injetor original (gasolina/etanol) supra a alimentação do motor sem que o sistema recomute ao combustível líquido.

Ao habilitar essa estratégia o valor padrão é (94%), porém pode ser alterado conforme necessidade, porém essa estratégia deverá ser orientada pelo nosso corpo técnico

**<u>Contribuição gasolina manual :</u>** Essa estratégia permite adicionar combustível liquido durante o funcionamento, ela pode ser utilizada para refrigerar a sede de válvula com o combustível liquido em determinadas condições e proporcionar ganho de potência para outras aplicações:

- ✓ *Minimo petrol ton:*. A estratégia se inicia quando atinge o valor de tempo de injeção inserido
- ✓ *Limite RPM:* Determina a faixa de rpm em que a estratégia deverá ser aplicada
- ✓ A estratégia permanecerá ativa enquanto ambas as condições acima estão sendo atendidas Page 20 of 35

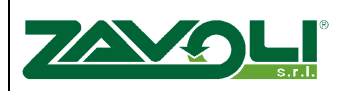

✓ Gasolina: Estratégia que permite dentro de um valor de RPM e MAP o funcionamento do veículo com o combustível liquido sem acionamento da chave comutadora. Esta estratégia é utilizada em veículos que apresentam uma queda muito drástica em plena carga e os injetores gás não conseguem alimentar o motor em determinada faixa de funcionamento. Ao utilizar essa estratégia a chave comutadora permanece na posição gás

## 7. Estratégia Gas

Ao selecionar essa estatégia no menu principal vai encontrar os parametros abaixo. (fig.7-1)

| New Bora                               |                                            |                                        |       |                                | . e |
|----------------------------------------|--------------------------------------------|----------------------------------------|-------|--------------------------------|-----|
| ECU Calibration Diconnect Lang         | Juage Parameters Graphs<br>Settings Inform | ations Exit                            |       | ZAVOL                          |     |
| Functions 🌠 🕴                          | Begin View Acquisitions                    | GAS Strategies                         |       |                                |     |
| Programming ^                          |                                            | Acceleration/Deceleration              |       | Cold Acceleration/Deceleration |     |
| Inizialize ECU                         |                                            | Acceleration Control                   | 0     | Acceleration Control 0         |     |
| Save calibration                       |                                            |                                        |       |                                |     |
| Program ECU                            |                                            | Developming Control                    |       | Developeding Control           |     |
| Configuration ^                        |                                            |                                        | 0     |                                |     |
|                                        |                                            |                                        |       |                                |     |
| Parameters<br>Sensors                  |                                            | Injection Management                   |       | leaning crank                  |     |
| Self-Calibration                       |                                            | Additional injections cut-off (ms):    | 1,78  | -100                           |     |
| Мар 🔘                                  |                                            | Additional injections consibility      | 0.00  |                                |     |
| Map Easy                               |                                            | Additional injections sensibility      | 0,00  |                                |     |
| GAS Strategies                         |                                            | Threshold MAP extra-injections [mbar]: | 0     |                                |     |
|                                        |                                            | Anticipate injection                   |       |                                |     |
| Acquisitions ~                         |                                            | French crossing                        |       |                                |     |
| Diagnostic 🗸 🗸                         |                                            |                                        |       |                                |     |
|                                        |                                            |                                        | Close |                                |     |
|                                        |                                            |                                        |       |                                |     |
| 🕑 Status                               |                                            |                                        |       |                                |     |
| Connected. Com19 38400 * DE817050 * SP | ZAA002050D06                               |                                        |       | User ID: INST                  | EN  |
|                                        |                                            | Fig.7-1                                |       |                                |     |

Aceleração/Desaceleração

Você pode modificar essa estratégia simplesmente movendo o cursor das barras para a direita ou esquerda.

<u>Aceleração</u>: Com o motor do veículo na temperatura de trabalho (~90°C). Poderá aumentar ou reduzir a quantidade de gás nas acelerações. (RPM menor para o RPM maior). Esse valor corresponde a porcentagem de gás.

**Desaceleração:** Com o motor do veículo na temperatura de trabalho (~90°C). Poderá aumentar ou reduzir a quantidade de gás nas acelerações. (RPM menor para o RPM maior). Esse valor corresponde a porcentagem de gás.

Page 21 of 35

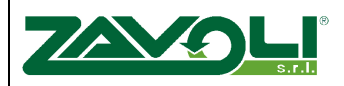

#### Estratégia a frio Aceleração/Desaceleração

Você pode modificar essa estratégia simplesmente movendo o cursor das barras para a direita ou esquerda

**Aceleração:** Quando o motor do atinge a temperatura setada como frio. Poderá aumentar ou reduzir a quantidade de gás nas acelerações. (RPM menor para o RPM maior). Esse valor corresponde a porcentagem de gás.

**Desaceleração:** Quando o motor do atinge a temperatura setada como frio. Poderá aumentar ou reduzir a quantidade de gás nas acelerações. (RPM menor para o RPM maior). Esse valor corresponde a porcentagem de gás.

#### Controle de injeção

**Extra injections cut-off:** Você limita um tempo de injeção gasolina mínimo (em "ms") e abaixo desse valor a Central realiza Cut-off para o Gás.

**Extra injections sensibility:** Se deseja que as extras-injetadas do veículo sejam incluídas no cálculo da quantidade de GNV, deverá inserir esse valor desde que esteja acima do valor de "extra injetada cut-off"

**MAP threshold extra injected:** Com base na estratégia acima você pode limitar o seu funcionamento inserindo um valor de MAP.

<u>Antecipação de injetada</u>: Através dessa estratégia você poderá antecipar a sequência de injetada do gás.

Exemplo:

Geralmente, a ordem de ignição de um veículo 4 cilindros é: 1-3-4-2Antecipando ficaria: 3-4-2-1

Então quando a central Gás receber o pulso do injetor original 1, o comando vai para o injetor 3.

Quando receber o pulso do injetor original 3, injeta no 4, quando receber no 4, injeta no 2 e finalmente quando recebe no 2 injeta no 1.

Essa estratégia é utilizada para amenizar problemas de dirigibilidade e quando por limitaçõesdo veículo o furo no coletor ficou fora do padrão

Antecipada Francês: Antecipada porém em uma ordem diferenciada

Example:

Geralmente, a ordem de ignição de um veículo 4 cilindros é: 1-3-4-2Com a antecipada francês seria: 2-4-1-3

Essa estratégia é utilizada para amenizar problemas de dirigibilidade nos veículos da linha PSA (Peugeot, Citroen ou Renault) e quando por limitações do veículo o furo no coletor ficou fora do padrão.

**Leaning Crank:** Esta estratégia é utilizada de forma percentual somente na partida do veículo a gás, inclusive na partida forçada a gás

Page 22 of 35

# S.r.l.

## Manual Técnico Sistema de injeção gás BORA

# 8. Aquisições

Através desta página poderá visualizar de forma gráfica todos os parâmetros lidos pela central Gás, Figura 8-1.

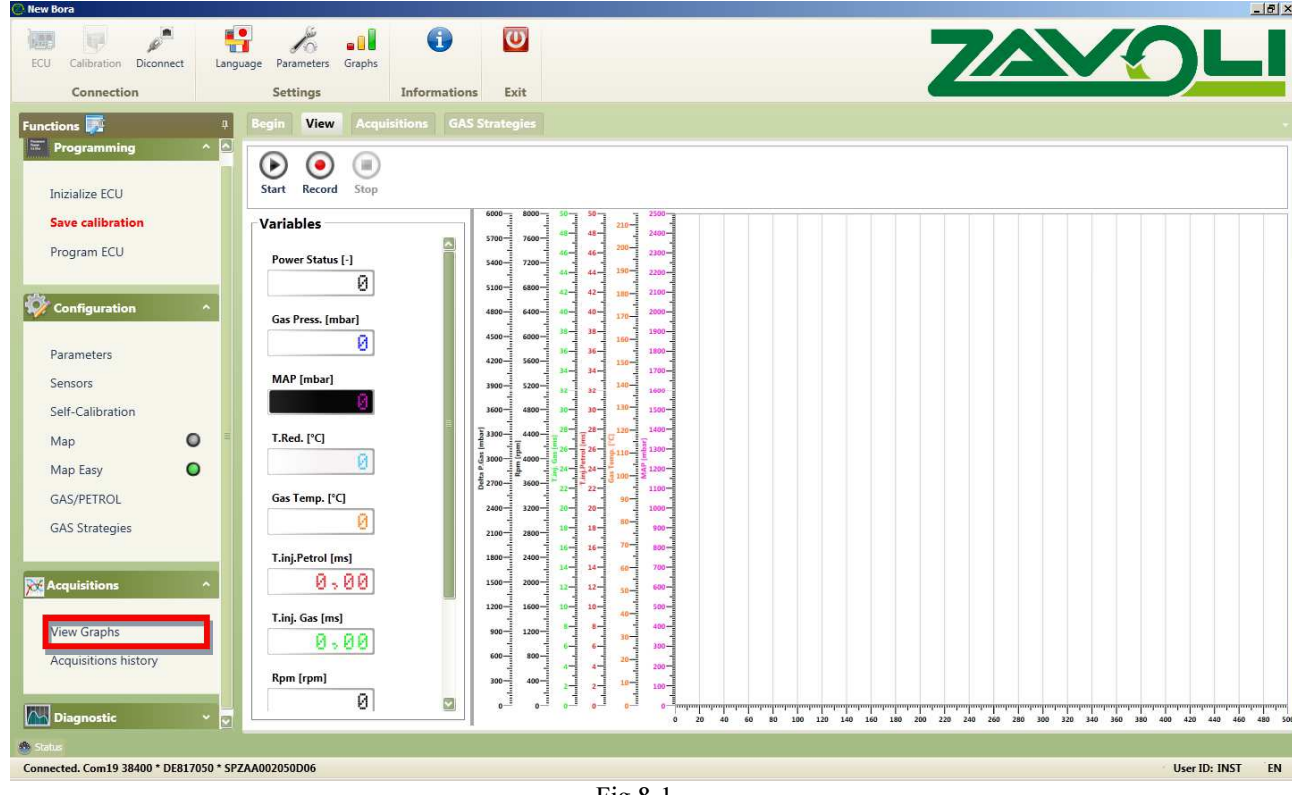

Fig.8-1

Para começar a visualizar os parametros e o gráfico basta clicar em "START"; Ao pressionar "REGISTER", os parametros serão armazenados, ao finalizar pressione "STOP".

Page 23 of 35

|                                                     | ®<br>s.r.l.                  | M<br>Siste             | anual Técni<br>ma de injeçã<br>BORA                 | co<br>ăo gás                             | MT-IS-SWI-NWBR-01.02-<br>dated 19/01/2015 |
|-----------------------------------------------------|------------------------------|------------------------|-----------------------------------------------------|------------------------------------------|-------------------------------------------|
| Hew Bora<br>ECU Calibration Diconnect<br>Connection | guage Parameter:<br>Settings | Graphs                 |                                                     | 7                                        |                                           |
| Functions 🇾 🕴                                       | Begin View                   | Chart options          |                                                     |                                          | ×                                         |
| Programming ^ 🖸                                     |                              | ID Name                | Visible Chart                                       | Value                                    |                                           |
|                                                     |                              | 4 Chng switch          |                                                     | Order: No val 🗘                          |                                           |
| Inizialize ECU                                      | Start Recor                  | 6 Gas Drace            |                                                     |                                          |                                           |
| Cause calibration                                   | Variables                    | 7 MAP                  |                                                     | Background: No color                     |                                           |
| Save cambration                                     | Variables                    | 8 T.Red.               |                                                     | Foreground: No color                     |                                           |
| Program ECU                                         | Power Statu                  | 9 Gas Temp.            |                                                     |                                          |                                           |
|                                                     |                              | 10 Free                |                                                     | Format:                                  |                                           |
|                                                     |                              | 11 Gas Level           |                                                     |                                          |                                           |
| Wy configuration                                    | Gas Press. [1                | 12 T.inj.Petrol        | y y                                                 | Graph                                    |                                           |
|                                                     |                              | 13 T.inj. Gas          |                                                     | Line color: 🖉 No color 🛛 😨               |                                           |
| Parameters                                          |                              | 14 Rpm                 |                                                     |                                          |                                           |
| Sensors                                             | MAP [mbar]                   | 15 Lambda1             |                                                     | Tickness: No vali                        |                                           |
| Self-Calibration                                    |                              | 16 Lambda2             |                                                     | Min: No value 🗘                          |                                           |
|                                                     | T D-4 (90)                   | 1/ Press. Petr.        |                                                     |                                          |                                           |
| Map 🔮 📲                                             | T.Red. ['C]                  | 18 Battery Voltage     |                                                     | Max: No value 🗘                          |                                           |
| Map Easy 🔘                                          |                              | 20 perc corr           |                                                     |                                          |                                           |
| GAS/PETROL                                          | Gas Temp. [                  | 25 Pet.Integ.          |                                                     |                                          |                                           |
|                                                     |                              | 29 Delta P.Gas         |                                                     |                                          |                                           |
| GAS Strategies                                      |                              | 38 Map Corr.           |                                                     |                                          |                                           |
|                                                     | T.inj.Petrol                 | 56 Duty Cycle petrol   |                                                     |                                          |                                           |
| Acquisitions                                        | 0                            | 57 Duty Cycle Gas      |                                                     |                                          |                                           |
|                                                     |                              | 10005 ECT OBD          |                                                     |                                          |                                           |
| View Graphs                                         | T.inj. Gas [rr               | 1000C East Eval Triant |                                                     |                                          |                                           |
| tiev orapita                                        | 0                            | Sa                     | ve                                                  | Cancel                                   |                                           |
| Acquisitions history                                | Rpm [rpm]                    |                        | 400-1 2-1 10-1 100-1<br>0-1 0-1 0- 0 0 0 0000000000 | 100/00/00/00/00/00/00/00/00/00/00/00/00/ |                                           |
|                                                     |                              |                        |                                                     |                                          |                                           |

Fig.8-2 Pressionando "gráfico" poderá alterar as configurações, como cores e habilitar outros parâmetros.

Page 24 of 35

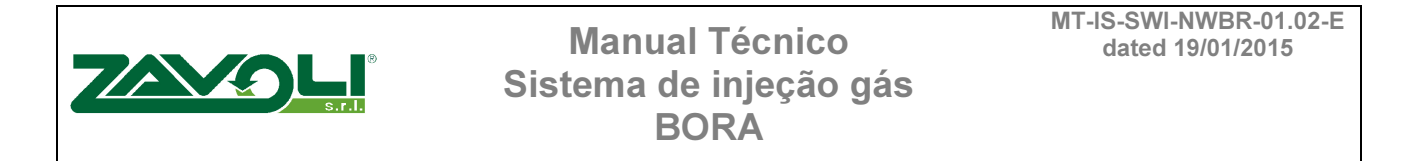

## 9. Histórico de aquisições

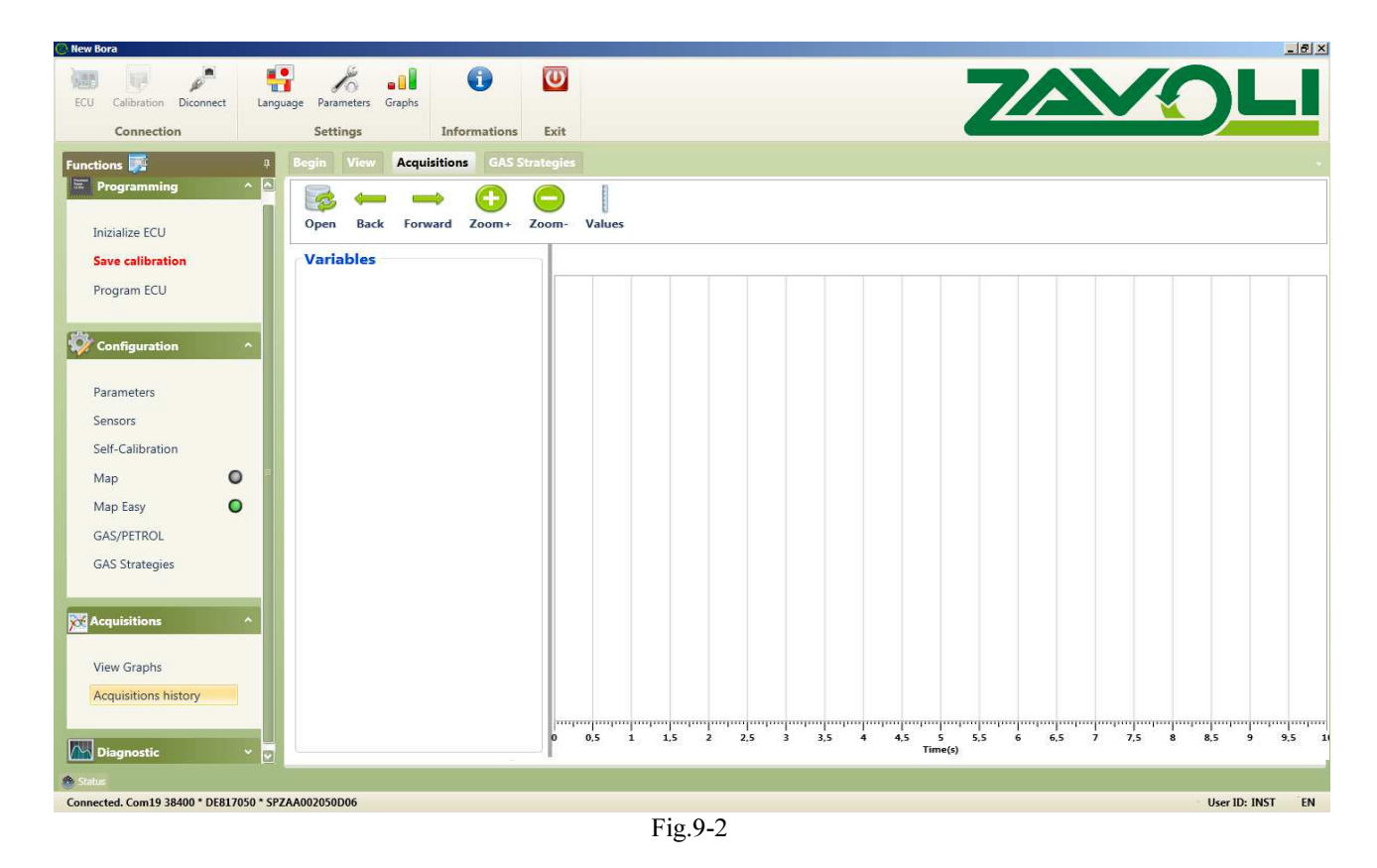

"Acquisitions Log", neste local os arquivos previamente salvos serão apresentados, figura 9-1.

Pressionando a tecla "forward" pode avançar os dados, com a tecla "back" poderá retroceder os dados salvos

Page 25 of 35

## **10. Diagnostico**

## 10.1 Sistema

Nesta página poderá verificar cada injetor individualmente Figura 10.1-2.

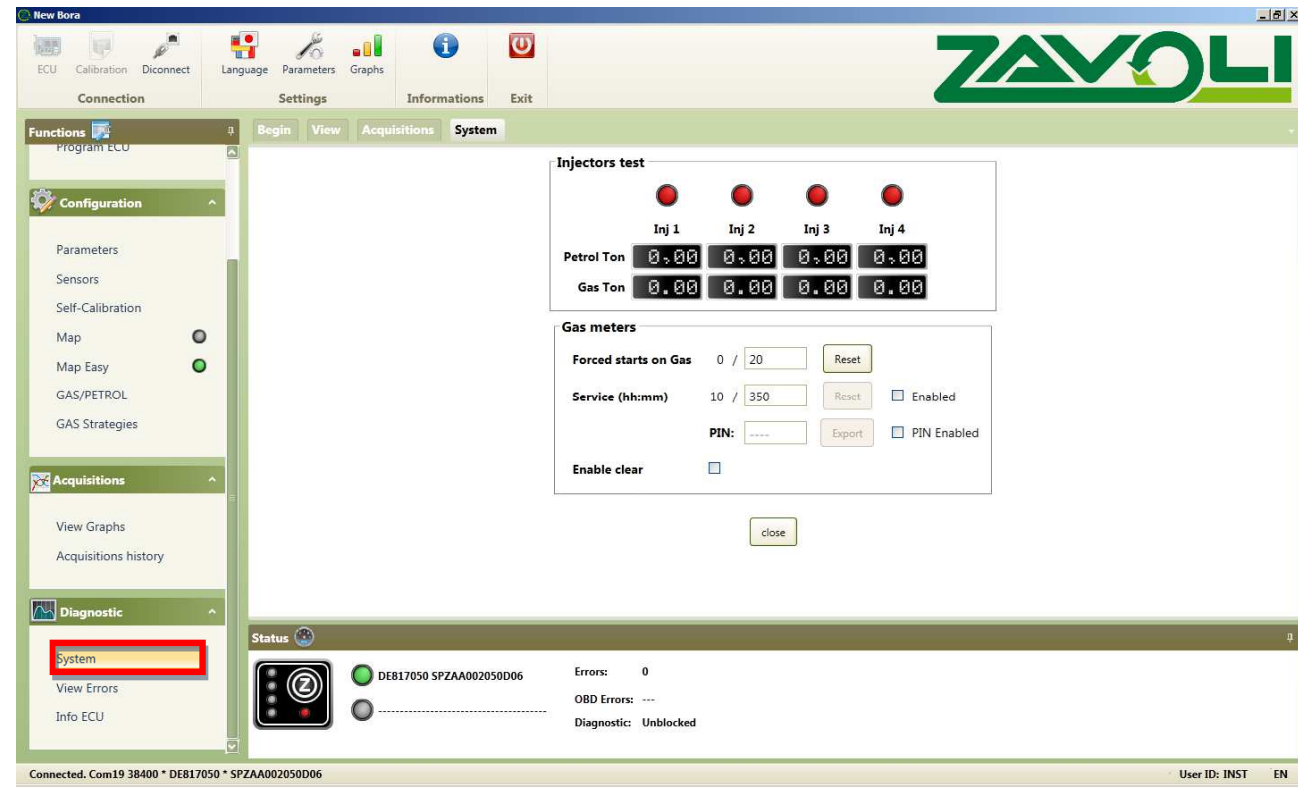

Fig.10.1-2

#### **TESTE DE INJETORES**

Você poderá excluir eletronicamente cada injetor gás e colocar em funcionamento o injetor original (gasolina). Com este teste poderá confirmar se todos os injetores gás trabalham de forma uniforme e se não há injetores em ordem incorreta.

#### **SERVIÇO**

Nesta seção poderá verificar quanto tempo ainda restam para a próxima revisão, caso tenha sido setado além de poder retornar aos valores originais.

#### PARTIDA DIRETAMENTE A GÁS

Deverá ser utilizado somente em casos de emergência:

- 1- Com a chave no contado e o painel aceso deverá deixar a chave comutadora na posição gasolina,
- 2- Pressione a chave comutadora por 5 segundos,

Page 26 of 35

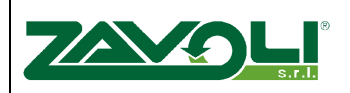

- 3- Após ouvir o apito e a eletroválvula sendo acionada
- 4- Solve a chave comutadora e de partida no veículo

#### PIN

Permite inserir uma senha na central gás.

## **10.2 Errors Display**

This page shows all the parameters that the control unit monitors through diagnosis, Figure 10.2-1.

| 🙆 New Bora                    |                          |                         |                                  |        |                   |           | <u>_8</u>     |
|-------------------------------|--------------------------|-------------------------|----------------------------------|--------|-------------------|-----------|---------------|
| ECU Calibration Diconnect Lar | nguage Parameters Graphs | <b>()</b>               |                                  |        | 7                 |           | OLI           |
| Connection                    | Settings                 | Informations Exit       |                                  |        | <u> </u>          |           |               |
| Functions 🛃 🕴                 | Begin View Acq           | uisitions View Errors   |                                  |        |                   |           |               |
|                               |                          | Code Description        |                                  | Status | Gas Press. [mbar] |           |               |
| Configuration ^               |                          |                         |                                  |        | MAP [mbar]        | -         |               |
|                               |                          |                         |                                  |        | Rpm [rpm]         | N-1007-12 |               |
| Parameters                    |                          |                         |                                  |        | T.inj.Petrol [ms] |           |               |
| Sensors                       |                          |                         |                                  |        | T.inj. Gas [ms]   |           |               |
| Self-Calibration              |                          | Deviation               |                                  | ×      | Gas Temp. [°C]    |           |               |
|                               |                          | Description             |                                  |        |                   | 0         |               |
|                               |                          |                         |                                  |        |                   |           |               |
| GAS Strategies                |                          |                         |                                  |        |                   | 2         |               |
| or o strategies               |                          | Refresh                 | Cancel                           | Lock   |                   | Disable   |               |
| Acquisitions ^                |                          |                         |                                  | Close  |                   |           |               |
|                               |                          |                         |                                  |        |                   |           |               |
| View Graphs                   |                          |                         |                                  |        |                   |           |               |
| Acquisitions history          |                          |                         |                                  |        |                   |           |               |
| (SII)                         |                          |                         |                                  |        |                   |           |               |
| Diagnostic ^                  | Status @                 |                         |                                  |        |                   |           | 1             |
| System                        |                          |                         |                                  |        |                   |           |               |
| View Errors                   |                          | 0E817050 SPZAA002050D06 | Errors: U                        |        |                   |           |               |
| Info ECU                      | 0.                       |                         | Diagnostic: Unblocked            |        |                   |           |               |
|                               |                          |                         | rentere subinisti sidaateessasta |        |                   |           |               |
| C                             | 074 4003050005           |                         |                                  |        |                   |           | IL ID INCT TN |

Fig.10.2-1

Quando a central GNV detector um erro de diagnóstico irá tomar as seguintes ações

#### Diagnostico

Injetor Gás Conector do injetor gás Eletroválvula gás Sensor de pressão gás Sensor Map Sensor de temperature do gás Sensor de temperature de água

#### Ação

Recomuta para o comb. liquido Recomuta para o comb. liquido Recomuta para o comb. liquido Recomuta para o comb. liquido Recomuta para o comb. liquido Recomuta para o comb. liquido Recomuta para o comb. liquido

O erro gravado na central pode ser apagado através do comando "delete"

Page 27 of 35

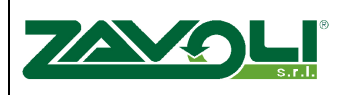

Em caso de anormalidade, a unidade de comando gás irá demostrar o erro para o usuário através da chave comutadora, piscando o led ou 3 bips sonoros.

Se o erro detectado está relacionado a algum aspecto de segurança então o Sistema recomuta automaticamente para o combustível liquido.

## 10.3 Informações da unidade de comando

100 -6 U 10 .... 7/ Calibration Diconnect Parameters Language Graph Connection Settings Informations Exit Info ECU ECU Meters Software DE817050 SPZAA002050D06 Code: Version: Gas total working time (hh:mm) 130:42 Serial: 1000738 Charger: KER-S74103 Petrol total working time 3:17 Batch: 13LI Calibration: 0 Forced starts on Gas 0 Parameters Switch: 09 Programmer: ZAVINST Maximum forced starts on gas 20 Sensors Micro: C1C1 Programmed on: 24/07/2013 Service 10 Self-Calibration Project: 0 Re-programmed on: 06/11/2013 Мар 0 0 Map Easy Calibration notes GAS/PETROL GAS Strategies Acquisitie FCU Pin View Graphs Export PIN Enabled PIN: Acquisitions history Close M Diagnos Status 🛞 System O DE817050 SPZAA002050D06 Errors: 0 OBD Errors: ---C Info ECI Diagnostic: Unblocked Connected. Com19 38400 \* DE817050 \* SPZAA002050D06 User ID: INST EN Fig.10.3-1

Esta página é relacionada a unidade de comando, Fig. 10.3-1.

#### **CENTRAL ELETRONICA**

Esta seção informa os parâmetros da central eletrônica.

Código: Identifica o modelo de central utilizada.

Serie: Indica o número de série de produção da central.

*Lote:* Indica o lote de produção dessa central, podendo ser facilmente rastreado ano e semana de produção

Change-over switch: Indica a versão da comutadora utilizada.

Micro: Indica o modelo do processador

Project: Indica o número do projeto dessa central

Page 28 of 35

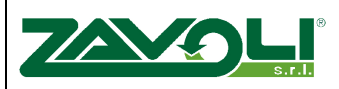

#### **SOFTWARE**

Aqui encontrará todos as informações sobre o software

<u>*Version*</u>: Indica o software real e adequado para a central eletrônica. É constituído em 5 letras + 3 números + 3 números. As primeiras 5 letras indicam o tipo de software, seguido da versão do software e por último a versão do hardness.

*Loader:* Indica a versão atual presente na central (o carregador, ou loader, é parte do software que permite reprogramas com uma nova versão. Isto poderá ser feito após contato. Os quatros ultimos dígitos indicam a versão. Os números mais altos correspondem a versões mais recentes

Calibration: Indica a versão atual de calibração

Programmer: Indica quem realzou a calibração.

<u>Programmed on</u>: Indica a data da primeira programação realizada na central. Essa data não poderá ser alterada.

Reprogrammed on: Indica a data da ultima programação

#### **COUNTERS**

Esta seção é relacionada com os contadores presentes no Sistema.

<u>*Time running on gas (hh:mm):*</u> Indica o tempo de funcionamento a gás, memorizando em dias, horas e minutos. Não é possível resetar esse contador

<u>*Time running on petrol (hh:mm)*</u>: Indica o tempo de funcionamento em combustível liquido (etanol ou gasolina sem diferenciação), memorizando em dias, horas e minutos. Não é possivel resetar esse contador

*Forced start-up on gas:* O Sistema BORA permite que o veículo parta diretamente a gás, conforme procedimentos demostrados anteriormente, porém essa quantidade é limitada e demonstrada no programa, porém poderá ser resetado através da interface

<u>Maximum forced start-ups on gas:</u> Indica o número máximo de partidas forçadas permitidas <u>Service (hh:mm):</u> Registra as horas de serviço.

#### ANOTAÇÕES DA CALIBRAÇÃO

Ao salvar uma calibração você poderá deixar anotações importantes dentro da central para que possa consultar posteriormente. Por exemplo quilometragem do veículo durante uma revisão na oficina.

#### PIN

Permite inserir um bloqueio através de uma senha para acessar a central

**Pin:** Para desbloquear a central com senha, coloque a senha correta desmarque a caixa e salve a configuração.

Page 29 of 35

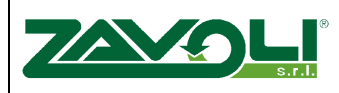

## 11. Código padrão para a central Bora

| Cód. de Erro | Descrição                                               |  |  |  |  |
|--------------|---------------------------------------------------------|--|--|--|--|
| P0006        | Eletroválvula do cilindro- sinal abaixo do valor        |  |  |  |  |
| P0007        | Eletroválvula do cilindro – sinal acima do valor        |  |  |  |  |
| P01A5        | Sensor de pressão gás com circuito de baixa voltage     |  |  |  |  |
| P01A6        | Sensor de pressão gás com circuito de alta voltage      |  |  |  |  |
| P01B5        | Sensor de temperatura gás com circuito de performance   |  |  |  |  |
| P01B6        | Sensor de temperatura gás com circuito de baixa voltage |  |  |  |  |
| P01B7        | Sensor de temperatura gás com circuito de alta voltage  |  |  |  |  |
| P2146        | Má alimentação (volts) dos Injetores gás                |  |  |  |  |
| P16B4        | Voltage de alimentação dos sensors baixa                |  |  |  |  |
| P22DA        | Cilindro 1 - injetor gás circuito baixo                 |  |  |  |  |
| P22DB        | Cilindro 1 injetor gás circuito alto                    |  |  |  |  |
| P22DE        | Cilindro 2 - injetor gás circuito baixo                 |  |  |  |  |
| P22DF        | Cilindro 2 injetor gás circuito alto                    |  |  |  |  |
| P22E2        | Cilindro 3 - injetor gás circuito baixo                 |  |  |  |  |
| P22E3        | Cilindro 3 injetor gás circuito alto                    |  |  |  |  |
| P22E6        | Cilindro 4 - injetor gás circuito baixo                 |  |  |  |  |
| P22E7        | Cilindro 4 injetor gás circuito alto                    |  |  |  |  |
| P22EA        | Cilindro 5 - injetor gás circuito baixo                 |  |  |  |  |
| P22EB        | Cilindro 5 injetor gás circuito alto                    |  |  |  |  |
| P22EE        | Cilindro 6 - injetor gás circuito baixo                 |  |  |  |  |
| P22EF        | Cilindro 6 injetor gás circuito alto                    |  |  |  |  |
| P22F2        | Cilindro 7 - injetor gás circuito baixo                 |  |  |  |  |
| P22F3        | Cilindro 7 injetor gás circuito alto                    |  |  |  |  |
| P22F6        | Cilindro 8 - injetor gás circuito baixo                 |  |  |  |  |
| P22F7        | Cilindro 8 injetor gás circuito alto                    |  |  |  |  |
| P2666        | Eletroválvula dianteira, control circuito baixo         |  |  |  |  |
| P2667        | Eletroválvula dianteira, control circuito alto          |  |  |  |  |
| P15AE        | Baixa voltage no Sistema                                |  |  |  |  |
| P15AF        | Alta voltage no Sistema                                 |  |  |  |  |
| P2115        | Sensor de temperature de água com valor não aceitavel   |  |  |  |  |

Page 30 of 35

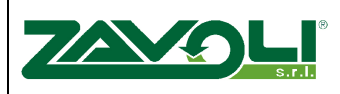

## 12.Código de erros dos programas Bora

| Erro | Causa no sistema                                                        |  |  |  |  |
|------|-------------------------------------------------------------------------|--|--|--|--|
| 0    | Sem erro                                                                |  |  |  |  |
| 1    | Erro generico                                                           |  |  |  |  |
| 2    | Framework.Net 4.0 Extended não instalado                                |  |  |  |  |
| 3    | SQL Server Compact 4.0 não instalado                                    |  |  |  |  |
| 4    | O idioma selecionado não é valido                                       |  |  |  |  |
| 5    | Erro de lincensa do programa                                            |  |  |  |  |
| 6    | Erro na setagem dos graficos                                            |  |  |  |  |
| 100  | Erro na abertura do arquivo                                             |  |  |  |  |
| 101  | Erro na recuperação do SQL command                                      |  |  |  |  |
| 102  | Erro na recuperação do SQL parameter                                    |  |  |  |  |
| 103  | Erro na recuperação do idioma                                           |  |  |  |  |
| 104  | Erro na recuperação das informações (id_group and group code)           |  |  |  |  |
| 105  | Erro na recuperação de habilitar funções                                |  |  |  |  |
| 106  | Erro na recuperação de variaveis                                        |  |  |  |  |
| 107  | Erro na recuperação de da ECU e software (ECU and ECU_DERIVATIVES and   |  |  |  |  |
|      | SOFTWARE and Enabling of Functions - GetEcuDetails)                     |  |  |  |  |
| 108  | ECU não presente no DB (GetEcuDetails)                                  |  |  |  |  |
| 109  | ECU software não presente no DB (GetEcuDetails)                         |  |  |  |  |
| 200  | Erro na inicialização do programa (oEcuLib.InitLibrary)                 |  |  |  |  |
| 201  | Erro na conexão (oEcuLib.OpenConnection)                                |  |  |  |  |
| 202  | A resposta das informações retornaram a "FALSE"                         |  |  |  |  |
| 203  | A central retornou com resposta negativa                                |  |  |  |  |
| 205  | Os dados estão em formatos incorretos (DATA_KO)                         |  |  |  |  |
| 206  | Erro no processo de gerenciamento (OnGetEcuInfo)                        |  |  |  |  |
| 207  | Erro na memoria RAM (SharedRamwithPC)                                   |  |  |  |  |
| 300  | A Ecu tem um ID que não está completo, e o usuario nap ode comunicar    |  |  |  |  |
| 301  | A Ecu foi programada por uma ferramenta diferente a licença de usuario. |  |  |  |  |
| 302  | Ecu não associada ao SKIN group                                         |  |  |  |  |
| 303  | Arquivo A2L não existe                                                  |  |  |  |  |
| 304  | Erro no carregamento do arquivo A2L                                     |  |  |  |  |
| 305  | Erro na leitura da calibração da central                                |  |  |  |  |

Page 31 of 35